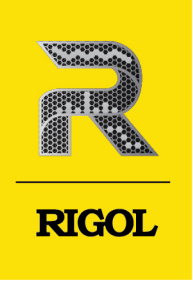

# DG5000 Pro Series

### Function/Arbitrary Waveform Generator

Quick Guide May. 2025

### **Guaranty and Declaration**

### Copyright

© 2025 RIGOL TECHNOLOGIES CO., LTD. All Rights Reserved.

#### **Trademark Information**

RIGOL® is the trademark of RIGOL TECHNOLOGIES CO., LTD.

#### **Software Version**

Software upgrade might change or add product features. Please acquire the latest software version from **RIGOL** website or contact **RIGOL** to upgrade the software.

#### Notices

- RIGOL products are covered by P.R.C. and foreign patents, issued and pending.
- RIGOL reserves the right to modify or change parts of or all the specifications and pricing policies at the company's sole decision.
- Information in this publication replaces all previously released materials.
- Information in this publication is subject to change without notice.
- RIGOL shall not be liable for either incidental or consequential losses in connection with the furnishing, use, or performance of this manual, as well as any information contained.
- Any part of this document is forbidden to be copied, photocopied, or rearranged without prior written approval of RIGOL.

#### **Product Certification**

RIGOL guarantees that this product conforms to the national and industrial standards in China as well as the ISO9001:2015 standard and the ISO14001:2015 standard. Other international standard conformance certifications are in progress.

#### **Contact Us**

If you have any problem or requirement when using our products or this manual, please contact RIGOL.

E-mail: service@rigol.com

Website: http://www.rigol.com

### Section Description

| 1  | Safety Requirement                                        | 1              |
|----|-----------------------------------------------------------|----------------|
|    | 1.1 General Safety Summary                                | 1              |
|    | 1.2 Safety Notices and Symbols                            | 1              |
|    | 1.3 Measurement Category                                  | 2              |
|    | 1.4 Ventilation Requirement                               | 3              |
|    | 1.5 Working Environment                                   | 3              |
|    | 1.6 Care and Cleaning                                     | 4              |
|    | 1.7 Environmental Considerations                          | 5              |
| 2  | Document Overview                                         | <mark>6</mark> |
| 3  | General Inspection                                        | <mark>8</mark> |
| 4  | Product Overview                                          | 9              |
|    | 4.1 Appearance                                            | 9              |
|    | 4.2 Dimensions                                            | .10            |
|    | 4.3 Front Panel Overview                                  | .11            |
|    | 4.4 Rear Panel Overview                                   | . 13           |
|    | 4.5 2-Channel/4-Channel Model User Interface Overview     | .14            |
|    | 4.6 8-Channel Model User Interface Overview               | .15            |
| 5  | To Prepare for Use                                        | 20             |
|    | 5.1 To Adjust the Supporting Legs                         | .20            |
|    | 5.2 To Connect to Power                                   | .20            |
|    | 5.3 Turn-on Checkout                                      | .21            |
|    | 5.4 To Set the System Language                            | .21            |
| 6  | To Use the Built-in Help System                           | 22             |
| 7  | To Use the Security Lock                                  | 23             |
| 8  | Parameter Setting Method                                  | 24             |
|    | 8.1 To Set Parameters with the Front-panel Keys and Knobs | . 24           |
|    | 8.2 To Set Parameters with the Touch Screen               | .26            |
| 9  | To Replace the Fuse                                       | 28             |
| 10 | Remote Control                                            | 29             |
| 11 | Troubleshooting                                           | 30             |
| 12 | More Product Information                                  | 32             |

I

\_\_\_\_\_

\_\_\_\_

\_\_\_\_

Page

ΕN

П

\_\_\_\_\_

\_\_\_\_\_

\_\_\_\_

\_\_\_\_

\_\_\_\_

\_\_\_\_

\_\_\_\_\_

\_\_\_\_

\_\_\_\_

### 1.1 General Safety Summary

Please review the following safety precautions carefully before putting the instrument into operation so as to avoid any personal injury or damage to the instrument and any product connected to it. To prevent potential hazards, please follow the instructions specified in this manual to use the instrument properly.

- 1 Only the exclusive power cord designed for the instrument and authorized for use within the destination country could be used.
- 2 Ensure that the instrument is safely grounded.
- 3 Observe all terminal ratings.
- 4 Use proper overvoltage protection.
- 5 Do not operate without covers.
- 6 Do not insert objects into the air outlet.
- 7 Use the proper fuse.
- 8 Avoid circuit or wire exposure.

- 9 Do not operate the instrument with suspected failures.
- 10 Provide adequate ventilation.
- 11 Do not operate in wet conditions.
- 12 Do not operate in an explosive atmosphere.
- 13 Keep instrument surfaces clean and dry.
- 14 Prevent electrostatic impact.
- 15 Handle with caution.
- 16 Please use the front-panel BNC output connectors properly. They only allow signal output.

### WARNING

Equipment meeting Class A requirements may not offer adequate protection to broadcast services within residential environment.

### 1.2 Safety Notices and Symbols

Safety Notices in this Manual:

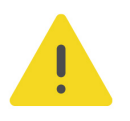

### WARNING

Indicates a potentially hazardous situation or practice which, if not avoided, will result in serious injury or death.

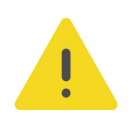

### CAUTION

Indicates a potentially hazardous situation or practice which, if not avoided, could result in damage to the product or loss of important data.

#### Safety Notices on the Product:

#### • DANGER

It calls attention to an operation, if not correctly performed, could result in injury or hazard immediately.

### WARNING

It calls attention to an operation, if not correctly performed, could result in potential injury or hazard.

### CAUTION

It calls attention to an operation, if not correctly performed, could result in damage to the product or other devices connected to the product.

### Safety Symbols on the Product:

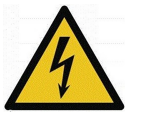

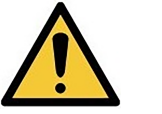

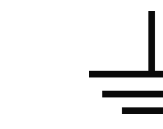

Hazardous Voltage Safety Warning Protective Earth Chassis Ground Terminal

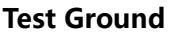

### 1.3 Measurement Category

### **Measurement Category**

This instrument can make measurements in Measurement Category I.

### WARNING

This instrument can only be used for measurements within its specified measurement categories.

### **Measurement Category Definitions**

- Measurement category I is for measurements performed on circuits not directly connected to MAINS. Examples are measurements on circuits not derived from MAINS, and specially protected (internal) MAINS derived circuits. In the latter case, transient stresses are variable. Thus, you must know the transient withstand capability of the equipment.
- **Measurement category II** is for measurements performed on circuits directly connected to low voltage installation. Examples are measurements on household appliances, portable tools and similar equipment.
- Measurement category III is for measurements performed in the building installation. Examples are measurements on distribution boards, circuit-breakers, wiring (including cables, bus-bars, junction boxes, switches and socket-outlets) in the fixed installation, and equipment for industrial use and some other

ΕN

equipment. For example, stationary motors with permanent connection to a fixed installation.

Measurement category IV is for measurements performed at the source of a low-voltage installation. Examples are electricity meters and measurements on primary overcurrent protection devices and ripple control units.

### **1.4 Ventilation Requirement**

This instrument uses a fan to force cooling. Please make sure that the air inlet and outlet areas are free from obstructions and have free air. When using the instrument in a bench-top or rack setting, provide at least 10 cm clearance beside, above and behind the instrument for adequate ventilation.

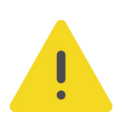

### CAUTION

Inadequate ventilation may cause an increase of temperature in the instrument, which would cause damage to the instrument. So please keep the instrument well ventilated and inspect the air outlet and the fan regularly.

### 1.5 Working Environment

### Temperature

Operating: 0°C to +40°C

Non-operating: -20°C to +60°C

### Humidity

Operating:

0°C to +40°C: ≤80% RH (without condensation)

• Non-operating:

-20°C to +40°C:  $\leq$ 90% RH (without condensation)

Below +60°C: ≤80% RH (without condensation)

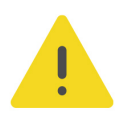

### WARNING

To avoid short circuit inside the instrument or electric shock, never operate the instrument in a humid environment.

### Altitude

- Operating: below 3 km
- Non-operating: below 12 km

#### **Protection Level Against Electric Shock**

ESD ±8kV

#### Installation (Overvoltage) Category

This product is powered by mains conforming to installation (overvoltage) category II.

#### WARNING

Ensure that no overvoltage (such as that caused by a bolt of lightning) can reach the product. Otherwise, the operator might be exposed to the danger of an electric shock.

#### Installation (Overvoltage) Category Definitions

Installation (overvoltage) category I refers to signal level which is applicable to equipment measurement terminals connected to the source circuit. Among these terminals, precautions are done to limit the transient voltage to a low level.

Installation (overvoltage) category II refers to the local power distribution level which is applicable to equipment connected to the AC line (AC power).

#### **Pollution Degree**

Pollution Degree 2

#### **Pollution Degree Definition**

- Pollution Degree 1: No pollution or only dry, nonconductive pollution occurs. The pollution has no effect. For example, a clean room or air-conditioned office environment.
- Pollution Degree 2: Normally only nonconductive pollution occurs. Temporary conductivity caused by condensation is to be expected. For example, indoor environment.
- **Pollution Degree 3:** Conductive pollution or dry nonconductive pollution that becomes conductive due to condensation occurs. For example, sheltered outdoor environment.
- **Pollution Degree 4:** The pollution generates persistent conductivity caused by conductive dust, rain, or snow. For example, outdoor areas.

#### **Safety Class**

Class 1 – Grounded Product

### 1.6 Care and Cleaning

#### Care

Do not store or leave the instrument where it may be exposed to direct sunlight for long periods of time.

### Cleaning

Clean the instrument regularly according to its operating conditions.

- 1. Disconnect the instrument from all power sources.
- 2. Clean the external surfaces of the instrument with a soft cloth dampened with mild detergent or water. Avoid having any water or other objects into the chassis via the heat dissipation hole. When cleaning the LCD, take care to avoid scarifying it.

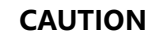

To avoid damage to the instrument, do not expose it to caustic liquids.

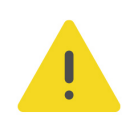

### WARNING

To avoid short-circuit resulting from moisture or personal injuries, ensure that the instrument is completely dry before connecting it to the power supply.

### 1.7 Environmental Considerations

The following symbol indicates that this product complies with the WEEE Directive 2012/19/EU.

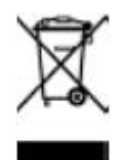

The equipment may contain substances that could be harmful to the environment or human health. To avoid the release of such substances into the environment and avoid harm to human health, we recommend you to recycle this product appropriately to ensure that most materials are reused or recycled properly. Please contact your local authorities for disposal or recycling information.

You can click on the following link *https://int.rigol.com/services/services/declaration* to download the latest version of the RoHS&WEEE certification file.

# 2 Document Overview

This manual gives you a quick overview of the front and rear panels, user interface as well as basic operation methods of the DG5000 Pro Series Function/Arbitrary Waveform Generator.

### TIP

For the latest version of this manual, download it from RIGOL official website (www.rigol.com).

### **Publication Number**

QGB18101-1110

#### Format Conventions in this Manual

#### 1. Key

#### 2. Menu

The menu item is denoted by the format of "Menu Name (Bold) + Character Shading" in the manual. For example, **Setup**.

#### 3. Operation Procedures

The next step of the operation is denoted by ">" in the manual. For example,

> Utility indicates first clicking or tapping 🐨 and then clicking or tapping Utility.

### **Content Conventions in this Manual**

DG5000 Pro Series Function/Arbitrary Waveform Generator includes the following models. Unless otherwise specified, this manual takes DG5508 Pro as an example to illustrate the basic operation methods of DG5000 Pro series.

| Model      | No. of Channels | Sample Rate | Max. Output<br>Frequency |
|------------|-----------------|-------------|--------------------------|
| DG5252 Pro | 2               | 2.5 GSa/s   | 250 MHz                  |
| DG5254 Pro | 4               | 2.5 GSa/s   | 250 MHz                  |
| DG5258 Pro | 8               | 2.5 GSa/s   | 250 MHz                  |
| DG5352 Pro | 2               | 2.5 GSa/s   | 350 MHz                  |
| DG5354 Pro | 4               | 2.5 GSa/s   | 350 MHz                  |

| Model      | No. of Channels | Sample Rate | Max. Output<br>Frequency |
|------------|-----------------|-------------|--------------------------|
| DG5358 Pro | 8               | 2.5 GSa/s   | 350 MHz                  |
| DG5502 Pro | 2               | 2.5 GSa/s   | 500 MHz                  |
| DG5504 Pro | 4               | 2.5 GSa/s   | 500 MHz                  |
| DG5508 Pro | 8               | 2.5 GSa/s   | 500 MHz                  |

\_\_\_\_

\_\_\_\_\_

### 3 General Inspection

#### 1. Inspect the packaging

If the packaging has been damaged, do not dispose the damaged packaging or cushioning materials until the shipment has been checked for completeness and has passed both electrical and mechanical tests.

The consigner or carrier shall be liable for the damage to the instrument resulting from shipment. RIGOL would not be responsible for free maintenance/rework or replacement of the instrument.

#### 2. Inspect the instrument

In case of any mechanical damage, missing parts, or failure in passing the electrical and mechanical tests, contact your RIGOL sales representative.

#### 3. Check the accessories

Please check the accessories according to the packing lists. If the accessories are damaged or incomplete, please contact your RIGOL sales representative.

### **Recommended Calibration Interval**

RIGOL suggests that the instrument should be calibrated every 12 months.

# 4 **Product Overview**

With up to 2.5 GSa/s sample rate and 64 Mpts/CH arbitrary waveform length (128 Mpts/CH optional), the DG5000 Pro Series Function/Arbitrary Waveform Generator is an all-in-one generator that integrates Function Generator, Arbitrary Waveform Generator, Noise Generator, Pulse Generator, Harmonics Generator, and Analog/ Digital Modulator. It provides functions including Sequence (optional), IQ (optional), Multi-pulse (optional), Multi-tone (optional), Pattern (optional), and PRBS. It is a multi-functional and cost-effective function/arbitrary waveform generator.

### 4.1 Appearance

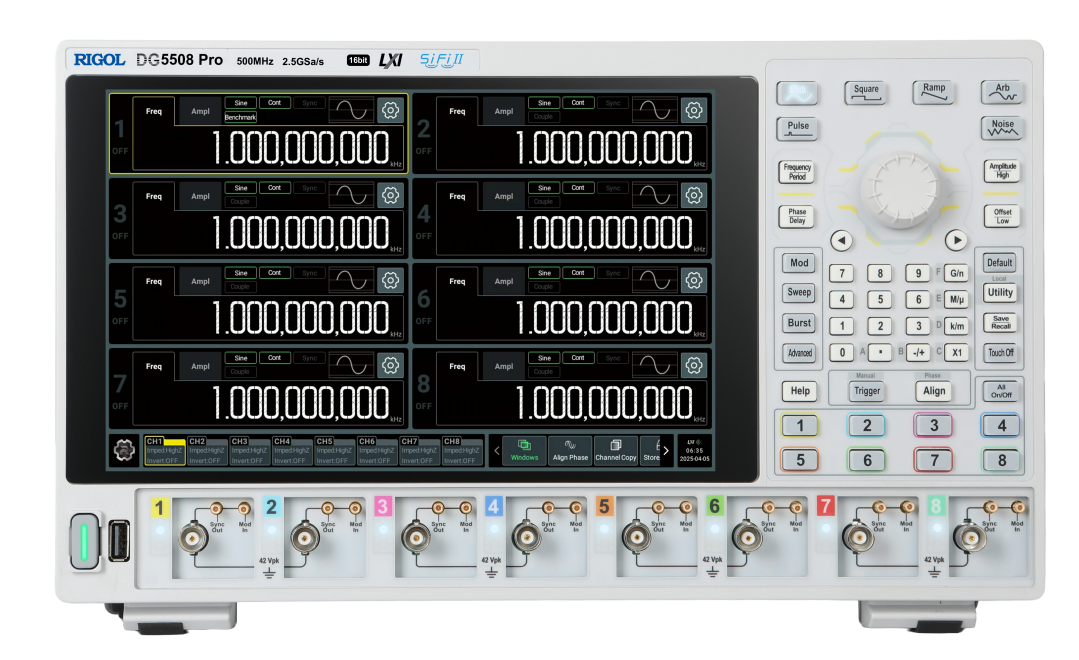

Figure 4.1 DG5508 Pro Front Panel

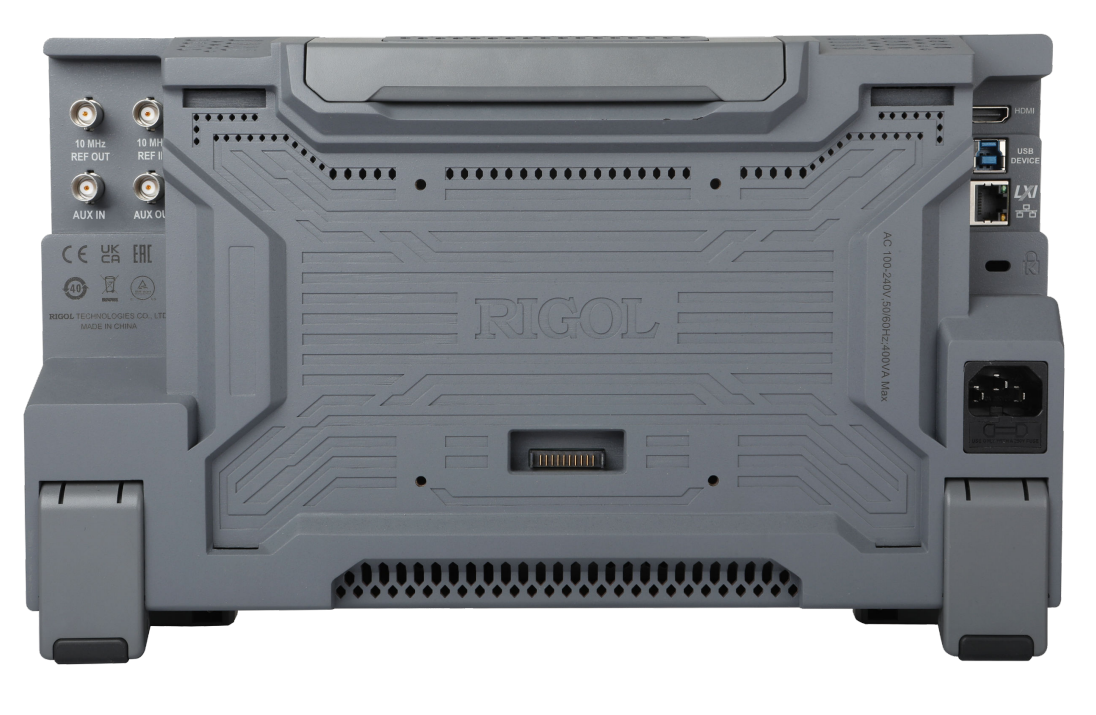

ΕN

Figure 4.2 Rear Panel

### 4.2 Dimensions

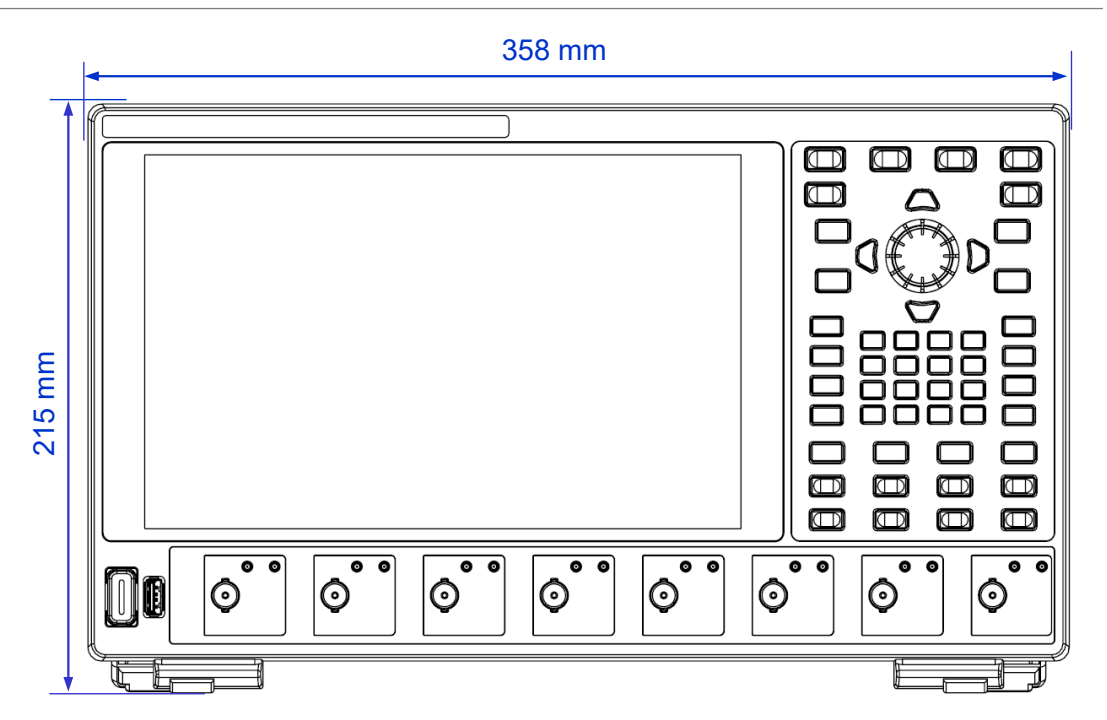

Figure 4.3 Front View

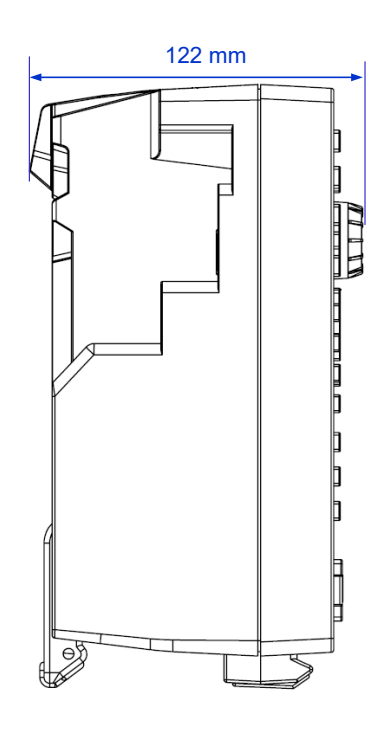

Figure 4.4 Side View

### 4.3 Front Panel Overview

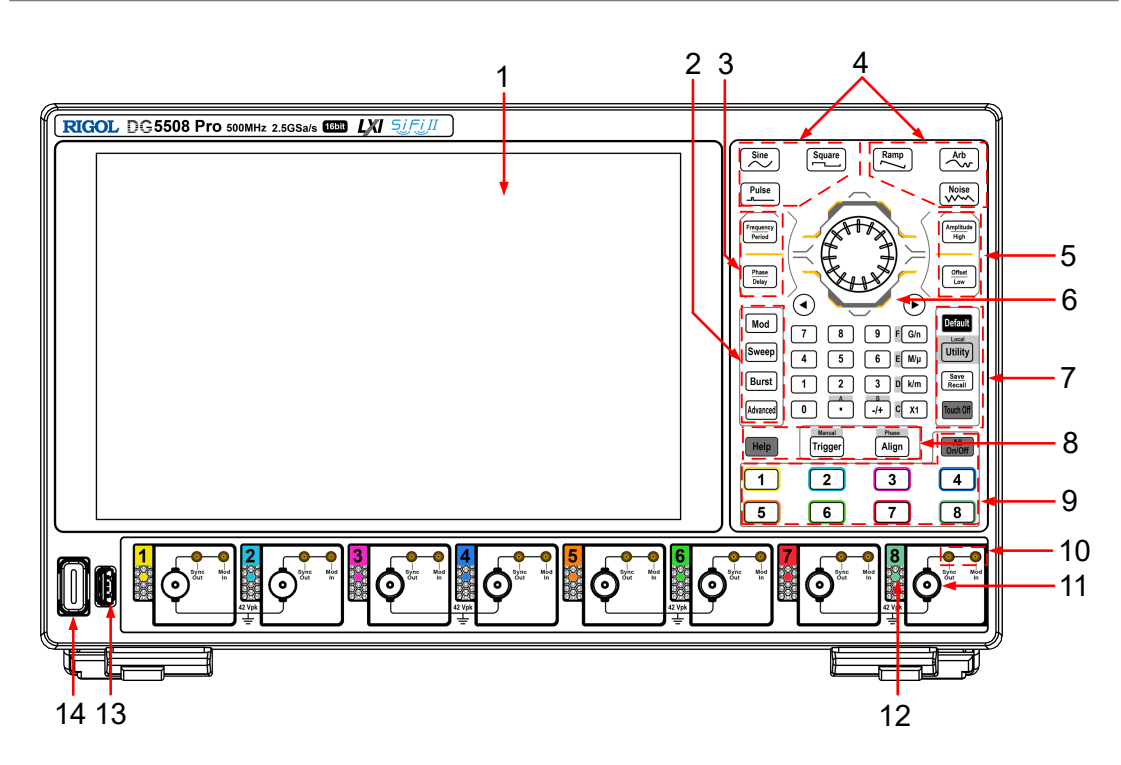

Figure 4.5 Front Panel (8-channel)

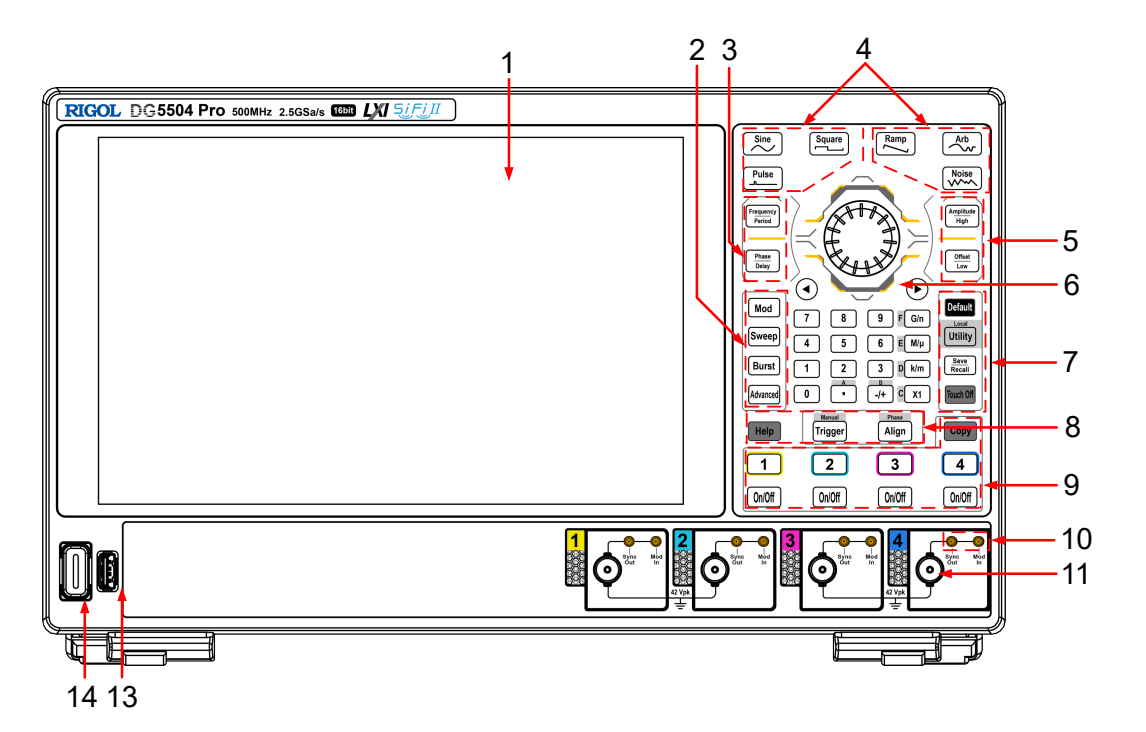

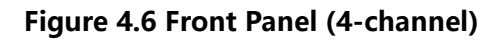

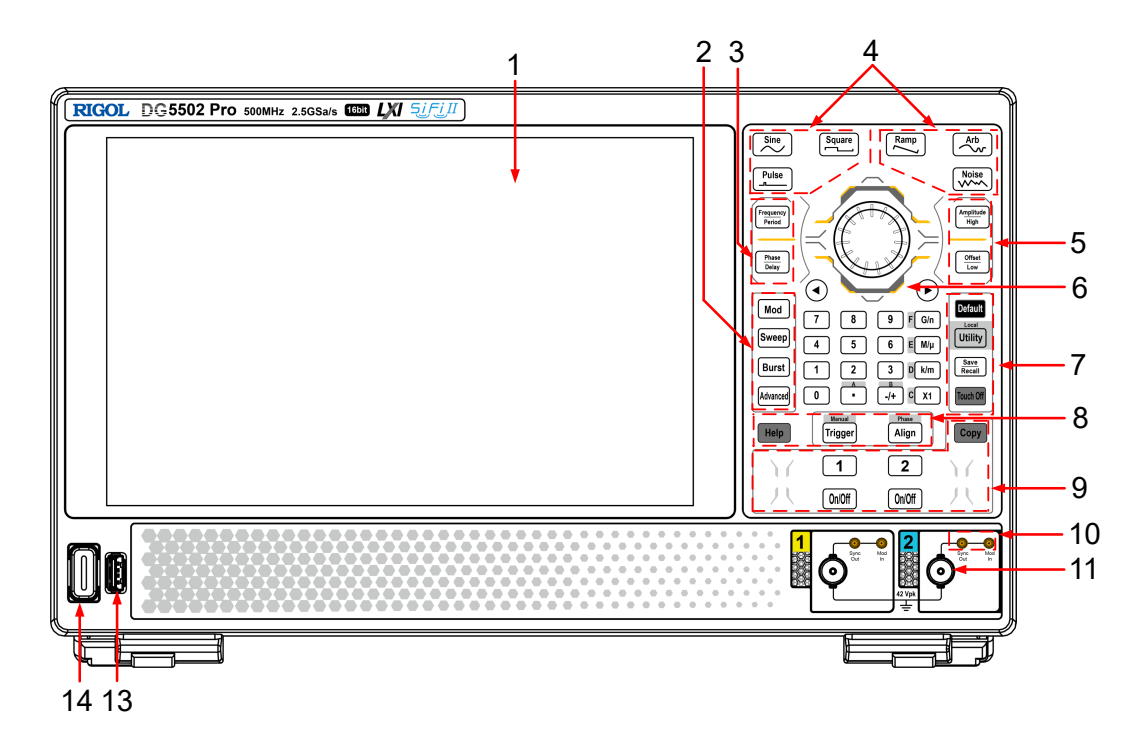

Figure 4.7 Front Panel (2-channel)

| 1 | 10.1-inch Touch Screen     | 8 | Help Key, Manual Trigger Key, Align |
|---|----------------------------|---|-------------------------------------|
|   |                            |   | Phase Key                           |
| 2 | Output Mode Selection Area | 9 | Channel Output Control Area         |

12

ΕN

- 3 Frequency/Period and Phase/Delay 10 Keys
- 4 Basic Waveform Selection Area
- 5 Amplitude/High Level and
- Offset/Low Level Keys
- 6 Parameter Input Area (Knob, Arrow 13 Keys, and Numeric Keyboard)
- 7 Quick Operation Key 14
- Sync Output/Trigger Output (Sync Out) Connector, Modulation Input (Mod In) Connector
- Output Connectors
- Channel On/Off Indicator Light (for 8-channel Models)
  - USB HOST Interface
- 4 Power Key

11

12

### 4.4 Rear Panel Overview

ΕN

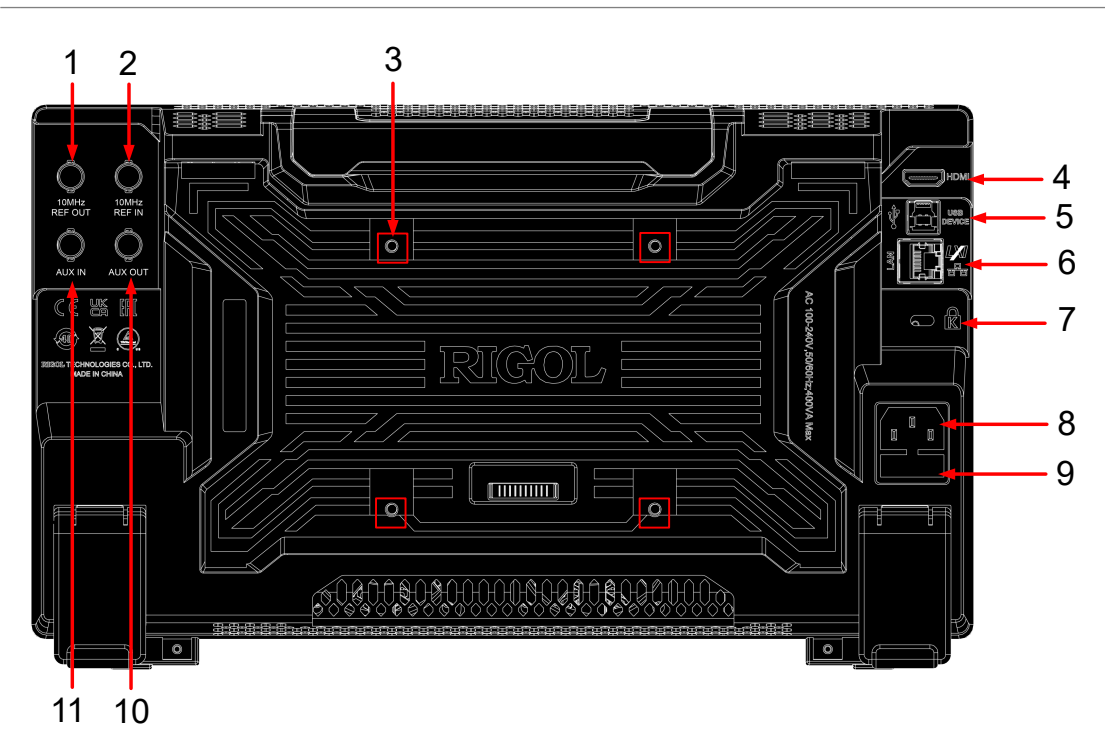

### Figure 4.8 Rear Panel

- 10 MHz Reference Output
   Connector
   10 MHz Reference Input Connector
   Mounting Screw Holes (VESA 100 x 9 100)
   HDMI Interface
- 5 USB DEVICE Interface
- 6 LAN Interface

- 7 Security Lock Hole
  - AC Power Socket Fuse
- 10 AUX OUT Connector (not used)
- 11 External Trigger Signal/Digital Modulation Signal Input Connector

### 4.5 2-Channel/4-Channel Model User Interface Overview

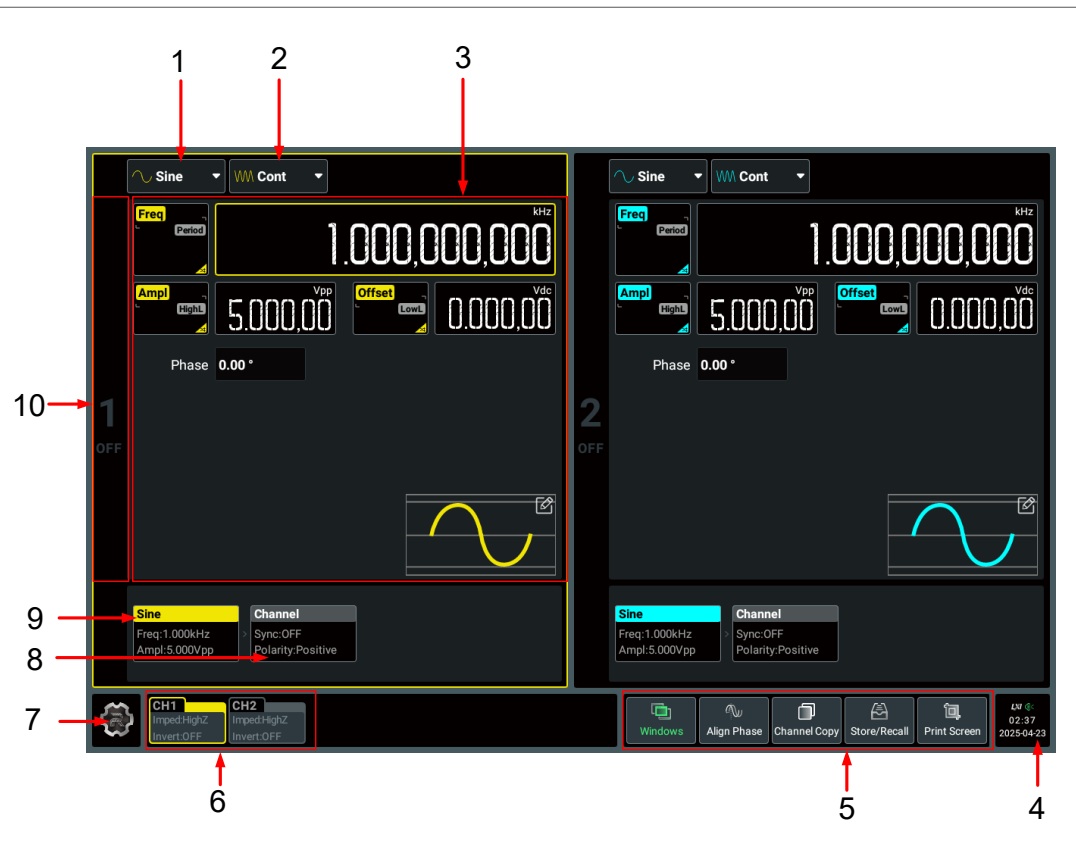

Figure 4.9 2-Channel Model User Interface

|            | 1 2 3                                                                                                    |                |                                                      |                                                                                                    |
|------------|----------------------------------------------------------------------------------------------------|----------------|------------------------------------------------------|----------------------------------------------------------------------------------------------------|
|            | ─_ Sine ▼ WM Cont ▼                                                                                                    | $\[ \] \]$     | ∪ Sine 🔻 Wi Cont 🔻                                   |                                                                                                    |
|            | Freq / Period                                                                                                    |                | Freq / Period                                        | 1.0000000000 kHz                                                                                                    |
| 10—        | Ampl / HighL 5.0000 vpp Offset / LowL 0.00000 vde                                                                             | 2              | Ampl / HighL                                         | Offset / LowL                                                                                                    |
|            |                                                                                                    | OFF            | Phase 0.00                                           |                                                                                                    |
| 9 —<br>8 — | Freq:1.000kHz Polarity:Positive                                                                                               | Si<br>Fr<br>At | ine Channel<br>req:1.000kHz ><br>mpl:5.000Vpp        |                                                                                                    |
| C          | Sine                                                                                                    | $\frown$       | ⊖ Sine ▼ WM Cont ▼                                   |                                                                                                    |
|            | Freq / Period                                                                                                    |                | Freq / Period                                        | 1.000000000 kHz                                                                                                    |
|            | 3 Ampl / HighL 5,00000 vpp Offset / LowL 0,00000 vde                                                                          | 4              | Ampl / HighL                                         | Offset / LowL                                                                                                    |
|            | OFF                                                                                                    | OFF            | Phase 0.00*                                          |                                                                                                    |
|            | Sine         Channel           Freq:1.000kHz         > Sync:OFF           Ampl:5.000Vpp         Polarity:Positive             | Si<br>Fr<br>Ai | ine Channel<br>req:1.000kHz Sync:OFF<br>Mpl:5.000Vpp |                                                                                                    |
| 7 —        | CH1 CH2 CH3 CH4<br>ImpedHghz<br>Invert.OFF ImpedHghz<br>Invert.OFF CH3 CH4<br>ImpedHghz<br>Invert.OFF ImpedHghz<br>Invert.OFF |                | Windows Align Phase Channel Copy                     | Image: Base of the second second s |
|            | 6                                                                                                    |                | 5                                                    | 5 4                                                                                                    |

### Figure 4.10 4-Channel Model User Interface

1 Basic Waveform Drop-down Button 6 **Channel Labels** 2 Output Mode Drop-down Button 7 **Function Navigation Icon** 3 Parameter Configuration Area 8 Channel Tab 4 Notification Area 9 Waveform Tab 5 Channel Identifier **Function Keys** 10

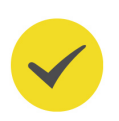

### TIP

Based on your actual needs, you can set the display mode to single-channel mode, 2-channel mode, 4-channel mode (4-channel models only), or auto display mode (automatically selected based on the number of enabled channels).

### 4.6

### 8-Channel Model User Interface Overview

The 8-channel models of this series support auto display mode and 2-channel/4channel/8-channel display mode. You can select your desired interface layout based on actual requirements. The user interface in each display mode displays the information for the corresponding number of channels. You can click or tap the **Windows** key at the lower-right of the interface to select different display modes.

### Auto Display Mode

Selects the display mode automatically based on the number of enabled channels.

### Single-Channel Display Mode

In single-channel display mode, the interface displays the waveform parameter setting interface and the channel parameter setting interface of one channel. You can click or tap the channel label at the bottom of the interface to select the channel to display. It allows for easier viewing and quick setup of the target channel.

|     | ◯ Sine ▼ With Cont ▼                                                                                                    |                                                                             |
|-----|----------------------------------------------------------------------------------------------------|-----------------------------------------------------------------------------|
|     |                                                                                                    | Sync On Off Sync Mode Normal   Polarity Positive                            |
|     | Ampl (1993) 5.000,00 (1997) 0.000,00                                                                                                    | Mark Freq 500.000,000 Hz                                                    |
| 1   | Phase 0.00*                                                                                                    | Trig Out On Off Leading 🔻 Debounce On Off                                   |
| OFF |                                                                                                    | Invert <b>On Off</b>                                                        |
|     |                                                                                                    | Imped HighZ •                                                               |
|     |                                                                                                    |                                                                             |
|     | Sine<br>Freq:1.000kHz<br>Ampl:5.000Vpp                                                                                                    | Channel<br>Sync:OFF<br>Polarity:Positive                                    |
| ٢   | CH1 CH2 CH3 CH4 CH5 CH6 CH7<br>ImpedHighz ImpedLoad ImpedLight ImpedLoad ImpedLoad ImpedLoad ImpedLoad ImpedLoad ImpedLoad ImpedLoad Invert.OFF | ad Impedicad<br>F InvertoFF Vindows Align Phase Channel Copy Store 20250519 |

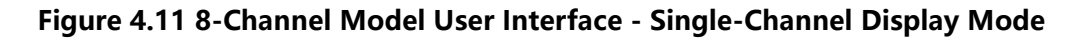

### 2-Channel Display Mode

In 2-channel display mode, the interface only displays the information of two channels. You can click or tap the channel label at the bottom of the interface to select the channel to display. The simple and intuitive interface layout is ideal for application scenarios where an individual channel requires attention.

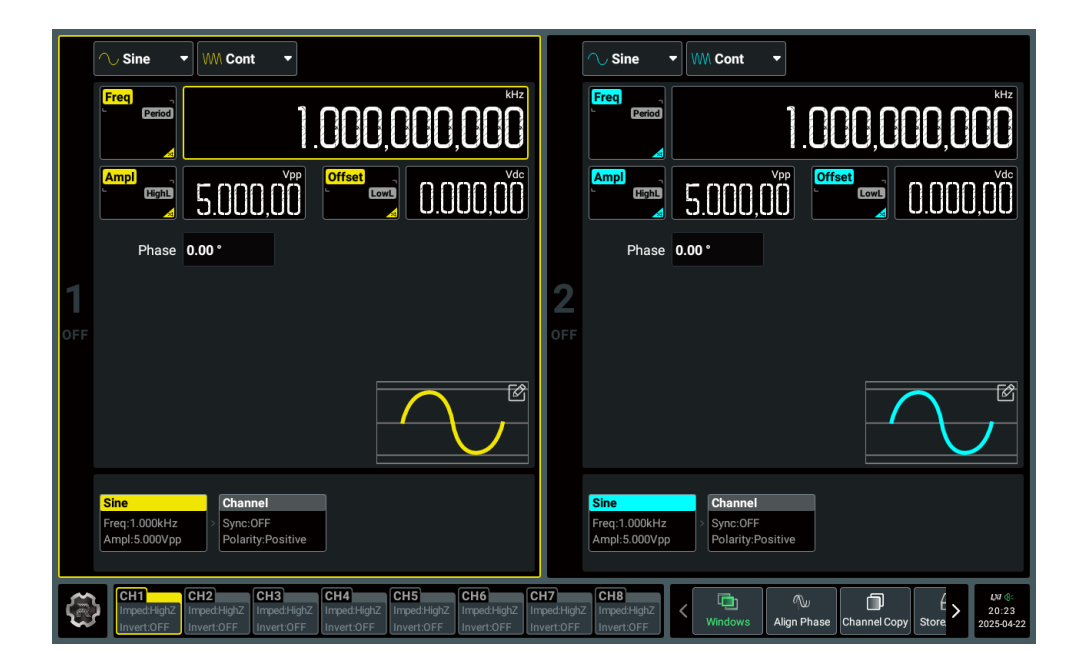

Figure 4.12 8-Channel Model User Interface - 2-Channel Display Mode

### 4-Channel Display Mode

In 4-channel display mode, the interface displays the information of four channels at the same time. You can click or tap the channel label at the bottom of the interface to select the channel to display. This mode offers a balanced display layout to meet the requirements of medium-scale multi-channel testing. It enables simultaneous monitoring and quick setup of multiple channels.

|     | ∕Sine ▼ Wi Cont ▼                                                                                                    |                                    | ── Sine   ▼ WM Cont   ▼                                                                      |
|-----|----------------------------------------------------------------------------------------------------|------------------------------------|----------------------------------------------------------------------------------------------|
|     | Freq / Period                                                                                                    | 2                                  | Freq / Period 1.000,000,000 kHz                                                              |
| -1  | Ampl / Hight_         5.000,00         Vpp         Offset / LowL_         0.000,00         Vde                                                                                                    |                                    | Ampl / HighL 5.000,00 vpp Offset / LowL 0.000,00 vde                                         |
|     | Phase 0.00 *                                                                                                    |                                    | Phase 0.00 °                                                                                 |
| OFF |                                                                                                    | OFF                                |                                                                                              |
|     | Sine Channel<br>Freq:1.000kHz Sync:OFF<br>Ampl:5.000Vpp Polarity:Positive                                                                                                    |                                    | Sine Channel<br>Freq:1.000kHz<br>Ampl:5.000Vpp Polarity:Positive                             |
|     | ∕~ Sine ▼ WM Cont ▼                                                                                                    |                                    | ── Sine   ▼ W. Cont   ▼                                                                      |
|     | Freq / Period 1.000,000,000 kHz                                                                                                    | 4                                  | Freq / Period 1.000,000,000 kHz                                                              |
| 2   | Ampl / HighL         5.000,00         Vpp         Offset / LowL         0.000,00         Vdc                                                                                                    |                                    | Ampl / Hight         5.000,00         Vpp         Offset / LowL         0.000,00         Vdc |
| P   | Phase 0.00 °                                                                                                    |                                    | Phase 0.00 °                                                                                 |
| OFF |                                                                                                    | OFF                                |                                                                                              |
|     | Sine Channel<br>Freq:1.000kHz Sync:OFF<br>Ampl:5.000Vpp Polarity:Positive                                                                                                    |                                    | Sine Channel<br>Freq:1.000kHz<br>Ampl:5.000Vpp Polarity:Positive                             |
| (ã  | CH1 CH2 CH3 CH4 CH5 CH6 C<br>ImpedHighZ ImpedHighZ ImpedHi | <b>H7</b><br>ped:Highi<br>vert:OFF | Z ImpedHighz Kore Align Phase Channel Copy Store 2022                                        |

Figure 4.13 8-Channel Model User Interface - 4-Channel Display Mode

### 8-Channel Display Mode

In 8-channel display mode, the interface displays the main information of eight channels (*Figure 4.14*). The displayed information is related to the current output waveform. This mode is ideal for use in scenarios requiring comprehensive monitoring of channel output parameters, such as multi-channel collaborative testing in complex systems.

Some parameters are not displayed on the main interface in 8-channel display mode. If you need to view or set the complete parameters related to a channel, you can click

or tap interface (*Figure 4.15*). In 8-channel configuration area to open the parameter setting interface (*Figure 4.15*). In 8-channel display mode parameter setting interface, click or tap the channel list on the left or the channel label at the bottom to select different channels for viewing and editing. After editing, click or tap **Back** at the bottom-right of the interface to quit the parameter setting interface.

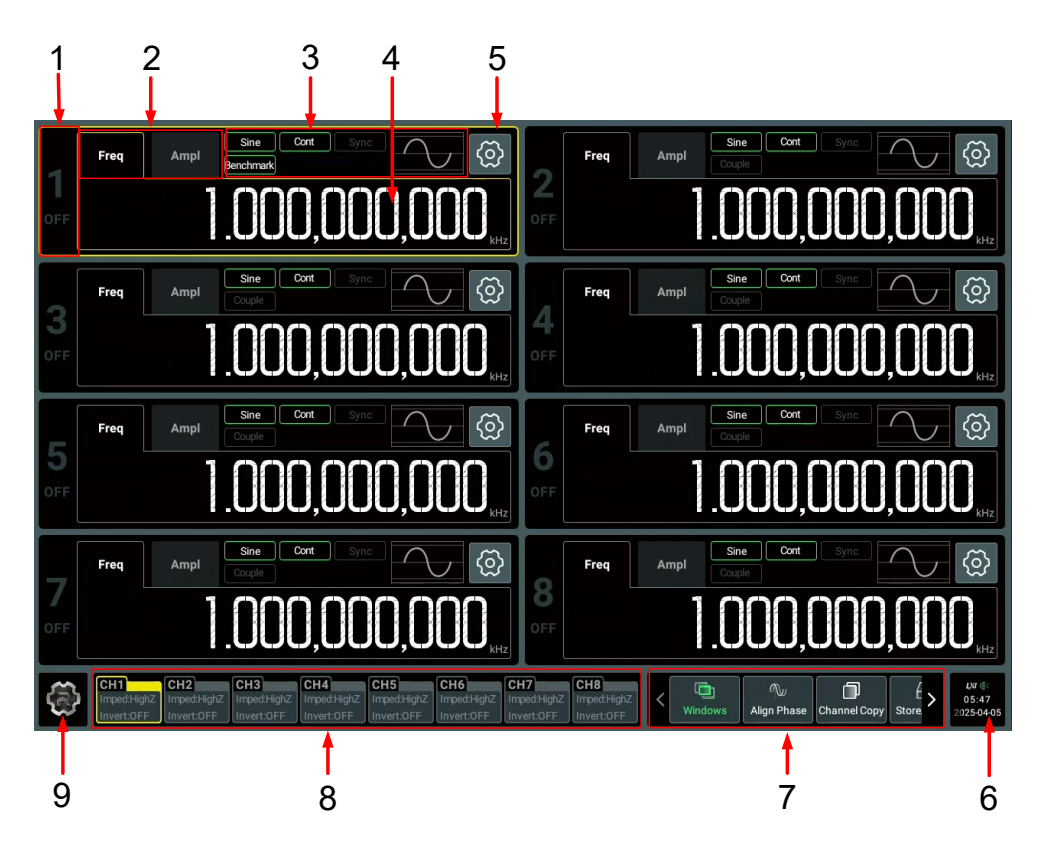

Figure 4.14 8-Channel Model User Interface - 8-Channel Display Mode

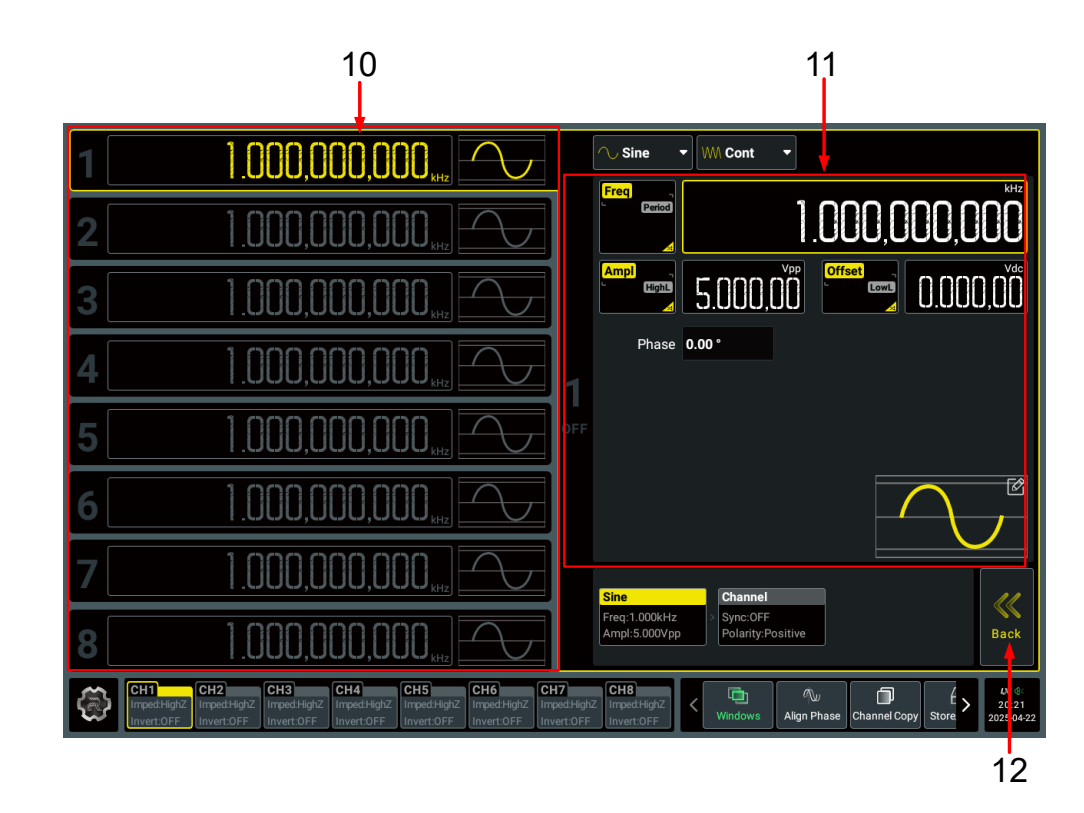

Figure 4.15 8-Channel Display Mode Parameter Setting Interface

| 1 | Channel Identifier                | 7  | Function Keys                |
|---|-----------------------------------|----|------------------------------|
| 2 | Waveform Parameter Selection Keys | s8 | Channel Labels               |
| 3 | Channel Parameter and Waveform    | 9  | Function Navigation Icon     |
|   | Thumbnail Display Area            |    |                              |
| 4 | Waveform Parameter Display/       | 10 | Channel List                 |
|   | Setting Area                      |    |                              |
| 5 | Parameter Setting Key             | 11 | Parameter Configuration Area |
| 6 | Notification Area                 | 12 | Back Key                     |
|   |                                   |    |                              |

### 5 To Prepare for Use

### 5.1 To Adjust the Supporting Legs

Adjust the supporting legs properly to use them as stands to tilt the instrument upwards for stable placement of the instrument as well as better operation and observation. You can also fold the supporting legs when the instrument is not in use for easier storage or shipment, as shown in the figure below.

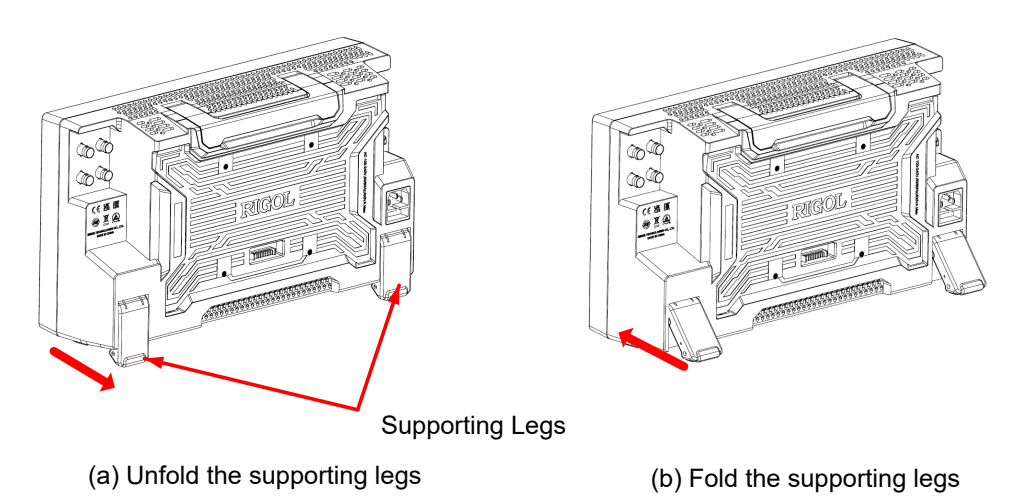

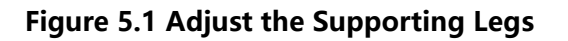

### 5.2 To Connect to Power

The power requirements of this signal source are 100 V to 240 V, 50 Hz/60 Hz. Please use the power cord provided in the accessories to connect the instrument to the AC power source, as shown in the figure below.

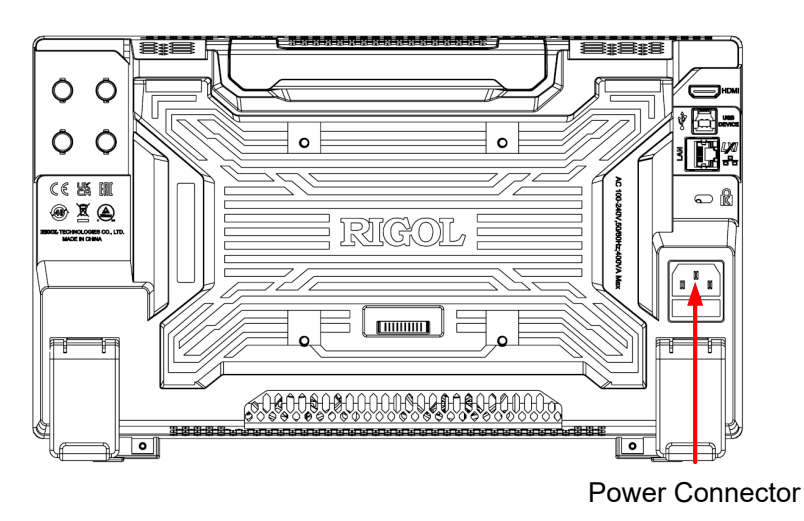

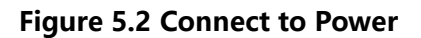

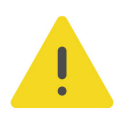

### WARNING

To avoid electric shock, please ensure that the instrument is correctly grounded.

### 5.3 Turn-on Checkout

After the instrument is connected to the power source, press  $\mathbf{U}$  at the lower-left corner of the front panel to power on the instrument. During the start-up process, the instrument performs a series of self-tests. After the self-test, the splash screen is

displayed. You can also click or tap 🐨 > Utility > Setup to set the "Power Set" to "Auto". The instrument powers on once connected to power.

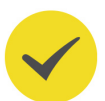

### TIP

You can shut down the instrument in the following ways.

- Click or tap > Shut Down or press the front-panel U and a dialog box "Do you need to shut down the instrument?" is displayed. Click or tap Shut Down to shut down the instrument.
- Press **U** twice to shut down the instrument.
- Press **U** for three seconds to shut down the instrument.

### 5.4 To Set the System Language

The instrument supports system languages including Chinese and English. You can

click or tap \* > Utility > Setup to enter the basic settings menu. Then click or tap the Language drop-down button to set the system language to "Simplified Chinese", "Traditional Chinese", or "English".

### 6

# To Use the Built-in Help System

The built-in help file provides information about the functions and menu

introductions of the instrument. Click or tap 🐨 > Help to enter the help system.

In the help system, you can get its help information by clicking on or tapping the link for the specified chapter.

# 7 To Use the Security Lock

If necessary, you can lock the instrument to a fixed location by using a standard laptop security lock (please purchase it by yourself), as shown in the figure below.

The method is as follows: align the lock with the lock hole and plug it into the lock hole vertically, turn the key clockwise to lock the instrument, and then pull the key out.

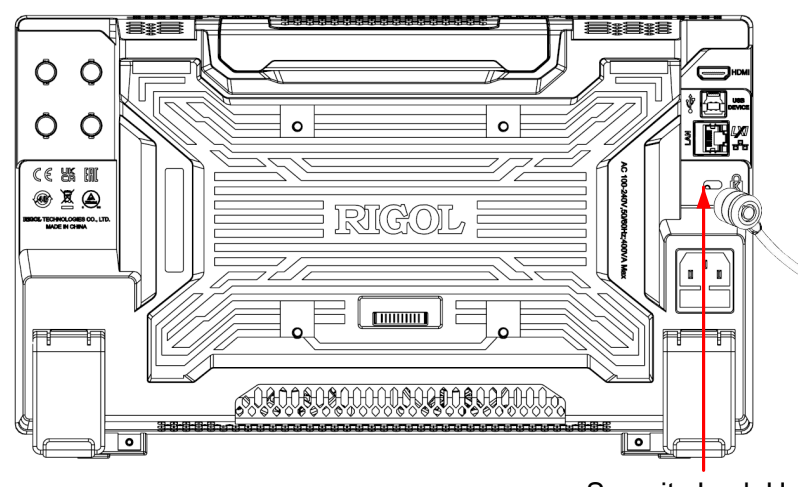

Security Lock Hole

Figure 7.1 Use the Security Lock

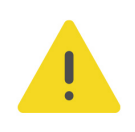

### CAUTION

Please do not insert other objects into the security lock hole to avoid damaging the instrument.

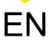

# 8 Parameter Setting Method

This instrument allows you to use the front-panel parameter input area and the touch screen to set parameters for the instrument.

### 8.1

### To Set Parameters with the Front-panel Keys and Knobs

You can use the front-panel parameter input area to set some parameters of the instrument. The parameter input area consists of a knob, a numeric keyboard, unit selection keys, and arrow keys, as shown in the figure below.

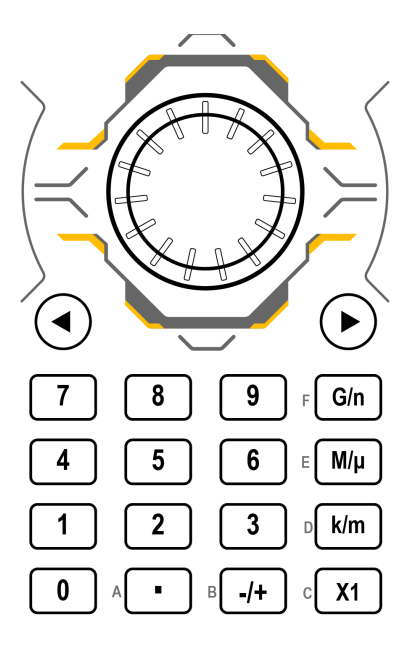

### Knob

You can rotate the knob to move the cursor and navigate through the menu items. Then perform the following operations:

- If the cursor selects a parameter input field, you can press the knob to enter the parameter editing mode. You can use the arrow keys to move the cursor. When the cursor selects the digit place, rotate the knob to make the value at the cursor +1 (clockwise) or -1 (counter-clockwise). When the cursor selects the unit, rotate the knob to make the parameter overall ×10 (clockwise) or ÷10 (counterclockwise). Press the knob again to confirm the parameter setting and disable the parameter editing mode.
- If the cursor selects a drop-down button, you can press the knob to expand the drop-down menu and then rotate the knob to select a parameter in the menu. After that, press the knob again to confirm your selection and collapse the drop-down menu.

If the cursor selects a key, on/off switch, or tab control, pressing the knob is equivalent to tapping the corresponding key, on/off switch, or tab control using the touch screen.

### Numeric Keyboard

The numeric keyboard is composed of numeric keys (from 0 to 9), the decimal point, and symbol keys. If the current cursor selects the input field, you can press the

numeric key to input a number; press  $^{\mathbb{A}}$  to input "."; press  $^{\mathbb{B}}$  to input "-" or "+". When using the numeric keyboard, you can also perform the following operations:

- Press the knob to confirm the input.
- Press to delete characters.
- Press **b** to cancel the input.

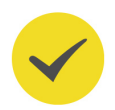

### TIP

When inputting hexadecimal characters, use A = A, B = A, C = A, C =

### **Unit Selection Keys**

When setting a parameter with the numeric keyboard on the front panel, you can use the keys to select the unit of the parameter.

•  $\begin{bmatrix} X1 \\ B \end{bmatrix}$ : sets the parameter unit to the default one. For example, when setting the phase, press  $\begin{bmatrix} 1 \\ P \end{bmatrix}$  >  $\begin{bmatrix} X1 \\ X1 \end{bmatrix}$  to set the phase to 1°; when setting the frequency,

press 1 > C X1 to set the frequency to 1 Hz.

k/m k/m f  $M/\mu$  f G/n; when setting the frequency/impedance, use the unit (k/M/G) before "/"; when setting the time/amplitude/offset, use the unit (m/µ/n)

after "/". For example, when setting the frequency, press 1

frequency to 1 kHz; when setting the period, press  $1 > \frac{k/m}{k}$  to set the period to 1 ms.

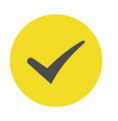

### TIP

When the set value exceeds the limit value, the instrument automatically adjusts the parameter to meet the requirements.

k/m

to set the

#### Arrow keys

- In normal mode, you can use the keys to move the cursor to select the desired menu item. It is equivalent to rotating the knob.
- In parameter editing mode, you can use the keys to select the digit place to be modified. If the focus cursor is in the leftmost data place of the parameter, press

igstyle to left pad the parameter with zeros.

When inputting parameters using the numeric keyboard,  $igsimedsymbol{ ext{def}}$  is used to delete

the character while 🕑 is used to cancel the input and close the input field.

### 8.2 To Set Parameters with the Touch Screen

For this instrument, you can use the touch screen function to set all of its parameters. Click or tap the parameter input field and a virtual keypad will be displayed. You can use the pop-up keypad to complete your parameter setting. The method of using the virtual keypad is as follows.

### Input a Value

When setting or modifying a function parameter, you can input an appropriate value with the numeric keypad.

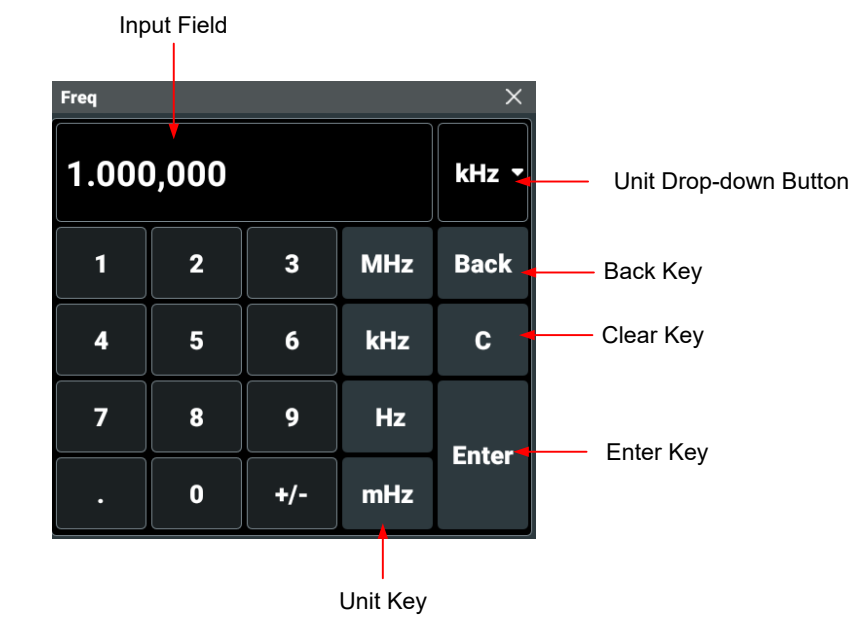

Figure 8.1 Numeric Keypad

Use the numeric keys in the numeric keypad to input a value. Then select the desired unit, and the numeric keypad is turned off automatically. This indicates that you have completed the parameter setting. The unit drop-down menu includes all available units. You can also click or tap the unit drop-down button to select the desired unit

when multiple units are available. Then click or tap "Enter" to confirm input and close the numeric keypad.

27

\_\_\_\_\_

\_\_\_\_

\_\_\_\_\_

\_\_\_\_

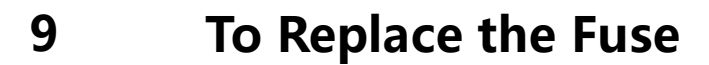

If you need to replace the fuse, please use the proper fuse (AC 250 V, T5 A; 5.2 mm×20 mm) and follow the steps shown below (see *Figure 9.1*).

- 1. Power off the instrument and remove the power cord.
- 2. Insert a small straight screwdriver into the slot at the power socket and pry out the

fuse holder gently.

- 3. Remove the fuse.
- 4. Insert the proper fuse into the fuse holder.
- 5. Re-insert the fuse holder into the power socket.

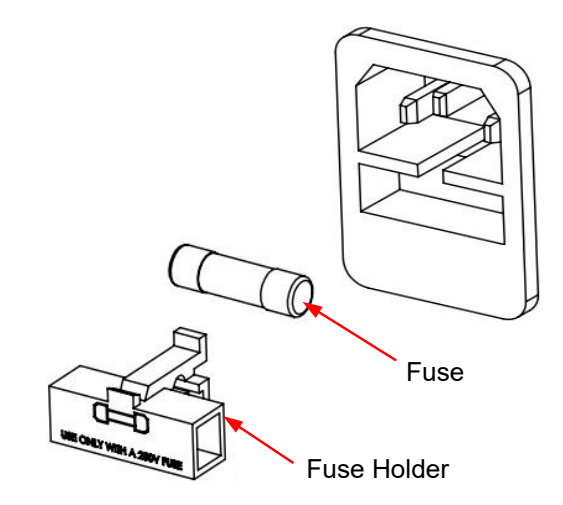

Figure 9.1 Replace the Fuse

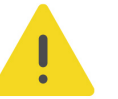

#### WARNING

To avoid electric shock, please make sure that the instrument is powered off and disconnected from the power before replacing the fuse. Also, please make sure the fuse is consistent with the required fuse rating.

### 10 Remote Control

The following ways of remote control are supported:

### User-defined Programming

Users can program and control the instrument by using the SCPI (Standard Commands for Programmable Instruments) commands. For details about the SCPI commands and programming, refer to *Programming Guide* of this product series.

### PC Software

You can use the PC software to send SCPI commands to control the instrument remotely. RIGOL Ultra Sigma is recommended. You can download the software from RIGOL official website (*http://www.rigol.com*).

### **Operation Procedures:**

- Set up communication between the instrument and PC.
- Run Ultra Sigma and search for the instrument resource.
- Open the remote command control panel to send commands.

### Web Control

This instrument supports Web Control. You can view the display of the real-time interface of the instrument using Web Control. Through the Web Control method, you can migrant the device control to the control terminals (e.g. PC, Mobile, iPad, and other smart terminals) to realize remote control of the instrument. Connect the instrument to the network, then input the IP address of the instrument into the address bar of the browser of your computer. When mDNS is enabled, you can also input "hostname.local" to use Web Control. You have to log in before using the Web Control to modify network settings. When you first log in to the Web Control, the user name is "admin" and password is "rigol".

This instrument can be connected to the PC via the USB and LAN interface to set up communication and realize remote control through the PC.

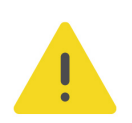

### CAUTION

Before connecting the communication cable, please turn off the instrument to avoid causing damage to the communication interfaces.

# 11 Troubleshooting

# 1. When I power on the instrument, the instrument stays black and does not display anything.

- a. Check whether the power supply has been connected correctly.
- **b.** Check whether the power key is really pressed.
- **c.** Check whether the fuse is blown. If you need to replace the fuse, use only the specified fuse that conforms to the product.
- d. Restart the instrument after finishing the above inspections.
- e. If the problem still persists, please contact RIGOL.

#### 2. The settings are correct but no waveform is generated.

- **a.** Check whether the output cable is connected to the corresponding channel output terminal tightly.
- b. Check whether the output cable works properly.
- c. Check whether the output cable is connected to the test instrument tightly.
- d. If the problem still persists, please contact RIGOL.

#### 3. The USB storage device cannot be recognized.

- **a.** Check whether the USB storage device can work normally when connected to other instruments or PC.
- **b.** Make sure that the USB storage device is FAT32, NTFS, or exFAT type. The instrument doesn't support hardware USB storage device.
- **c.** After restarting the instrument, insert the USB storage device again to check whether it can work normally.
- d. If the USB storage device still cannot work normally, please contact RIGOL.

#### 4. Performance verification test is failed.

- a. Check whether the generator is within calibration period (1 year).
- **b.** Check whether the generator has been warmed up for at least 30 minutes before the test.
- c. Check whether the generator is under the specified temperature.
- d. Check whether the test is under strong-magnetism environment.
- **e.** Check whether the power supplies of the generator and test system have a strong interference.

- f. Check whether the performance of the test device used meets the requirement.
- g. Make sure that the test device used is within the calibration period.
- **h.** Check whether the test device used meets the required conditions of the manual.
- i. Check whether all the connections are tight.
- j. Check whether any cable has internal damage.
- **k.** Make sure that the operations conform to settings and processes which are required by the performance verification manual.
- I. Check whether the error calculation has faults.
- **m.** Correctly understand the definition of "typical value" for this product: the performance specification of this product under specified conditions.
- 5. The touch-enabled operation does not work.
  - **a.** Check whether you have locked the touch screen. If yes, unlock the touch screen.
  - **b.** Check whether the screen or your finger is stained with oil or sweat. If yes, please clean the screen or dry your hands.
  - **c.** Check whether there is a strong magnetic field around the instrument. If the instrument is close to the strong magnetic field (e.g. a magnet), please move the instrument away from the magnet field.
  - d. If the problem still persists, please contact RIGOL.

### 12 More Product Information

1. Obtain the Device Information

Click or tap > Utility > About to obtain the information of this instrument, such as the model, serial number, and hardware version number. You can also click or tap the notification area at the lower-right corner of the screen and obtain the information by clicking or tapping **About** in the pop-up **Utility** menu.

2. View the Option Information and Install the Option

Click or tap > **Utility** > **Options** to view the options currently installed in the instrument and their information. For how to install the option, see the detailed descriptions in the User Guide of this product.

For more information about the instrument, refer to the relevant manuals by logging in to the official website of RIGOL (*http://www.rigol.com*) to download them.

- *DG5000 Pro User Guide* introduces the functions of the instrument and the operation methods, remote control methods, possible failures and solutions in using the instrument, specifications, and order information.
- DG5000 Pro Programming Guide provides detailed descriptions of SCPI commands and programming examples of the instrument.
- *DG5000 Pro Data Sheet* provides the main features and technical specifications of the instrument.

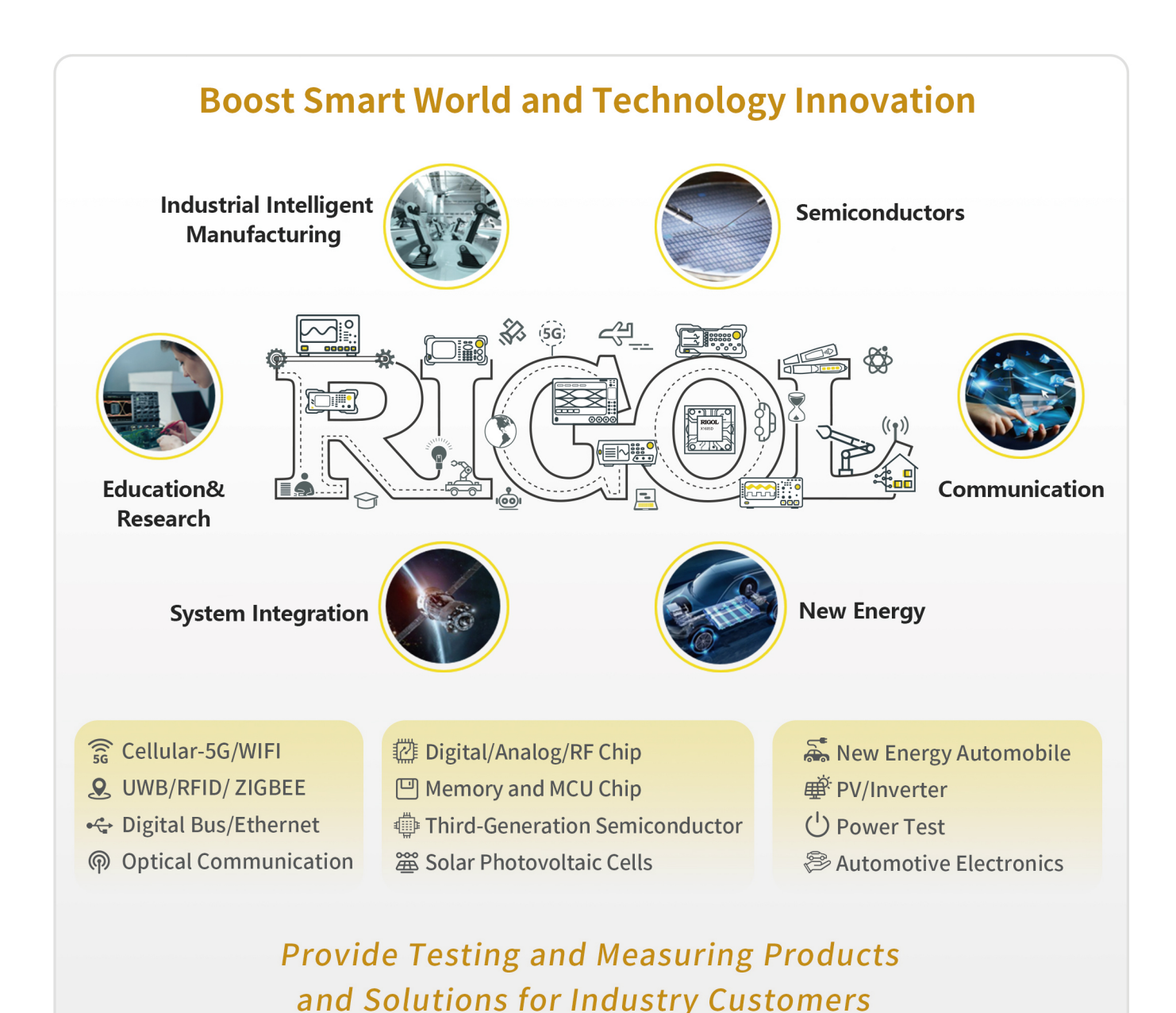

HEADQUARTER

RIGOL TECHNOLOGIES CO., LTD. No.8 Keling Road, New District, Suzhou,JiangSu, P.R.China Tel: +86-400620002 Email: info-cn@rigol.com

#### JAPAN

**RIGOL** JAPAN CO., LTD. 5F,3-45-6,Minamiotsuka, Toshima-Ku, Tokyo,170-0005,Japan Tel: +81-3-6262-8932 Fax: +81-3-6262-8933 Email: info.jp@rigol.com

#### EUROPE

RIGOL TECHNOLOGIES EU GmbH Carl-Benz-Str.11 82205 Gilching Germany Tel: +49(0)8105-27292-0 Temail: info-europe@rigol.com

#### KOREA

RIGOL KOREA CO,. LTD. 5F, 222, Gonghang-daero, Gangseo-gu, Seoul, Republic of Korea Tel: +82-2-6953-4466 Fax: +82-2-6953-4422 Email: info.kr@rigol.com

#### NORTH AMERICA

RIGOL TECHNOLOGIES, USA INC. 10220 SW Nimbus Ave. Suite K-7 Portland, OR 97223 Tel: +1-877-4-RIGOL-1 Email: sales@rigol.com

#### For Assistance in Other Countries

Email: info.int@rigol.com

**RIGOL**<sup>®</sup> is the trademark of **RIGOL** TECHNOLOGIES CO., LTD. Product information in this document is subject to update without notice. For the latest information about **RIGOL**'s products, applications and services, please contact local **RIGOL** channel partners or access **RIGOL** official website: **Www.rigol.com**